## ИНСТРУКЦИЯ по установке сертификата

#### <u> Примечание:</u>

Рекомендуем хранить закрытый ключ на личном защищенном паролем ключевом носителе в сейфе, не передавать его другим сотрудникам, не оставлять без присмотра, а также соблюдать требования:

- Федерального закона «Об электронной подписи»;

- Инструкции об организации и обеспечении безопасности хранения, обработки и передачи по каналам связи с использованием средств криптографической защиты информации с ограниченным доступом, не содержащей сведений, составляющих государственную тайну, утвержденной приказом Федерального агентства правительственной связи и информации при Президенте Российской Федерации от 13 июня 2001 г. № 152, в части обращения со средствами криптографической защиты информации;

- Положения о разработке, производстве, реализации и эксплуатации шифровальных (криптографических) средств защиты информации (Положение ПКЗ-2005), утвержденного приказом Федеральной службы безопасности Российской Федерации от 9 февраля 2005 г.№ 66, в части эксплуатации средств криптографической защиты информации;

- Эксплуатационной документации к средствам электронной подписи;

- Порядка реализации функций удостоверяющего центра АУ «ЦИТ» Минцифры Чувашии.

### СПОСОБ УСТАНОВКИ ЛИЧНОГО СЕРТИФИКАТА № 1:

Запустите КриптоПро CSP, перейдите во вкладку «Сервис» и нажмите кнопку «Установить личный сертификат».

|                                                         | Безопасность                                                           | Winlogon                                         | Настройки TL                                    |
|---------------------------------------------------------|------------------------------------------------------------------------|--------------------------------------------------|-------------------------------------------------|
| Общие                                                   | Оборудование                                                           | Сервис                                           | Дополнительн                                    |
| Контейнер з<br>Эти мастера<br>удалить кон               | акрытого ключа<br>позволяют протести<br>тейнер закрытого кл            | ровать, скопир<br>юча с носителя                 | ювать или<br>1.                                 |
| Про <u>т</u> естиро                                     | вать <u>С</u> копиро                                                   | вать                                             | <u>У</u> далить                                 |
| Личный серт<br>Этот мастер<br>контейнером<br>хранилище. | Просмотреть<br>ификат<br>позволяет связать се<br>і закрытого ключа, уг | сертификаты в<br>ертификат из ф<br>становив этот | з <u>к</u> онтейнере<br>райла с<br>сертификат в |
|                                                         | Установи                                                               | ть дичный серт                                   | гификат                                         |
| Пароли закр                                             | ытых ключей<br>позволяют изменить                                      | пароли (ПИН-к<br>е ранее пароли                  | оды) закрытых                                   |
| Эти мастера<br>ключей или                               | удалить запомненные                                                    |                                                  |                                                 |

В открывшемся окне с помощью кнопки «Обзор» выберите файл сертификата (файл с расширением «cer» на USB-носителе и наименованием организации в названии), нажмите «Далее». При этом у Вас отобразятся данные по выбранному сертификату. Если сертификат выбран верно нажмите кнопку «Далее», выберите контейнер закрытого ключа этого сертификата через кнопку «Обзор».

| Контейнер закрытого ключа                                                        |                |
|----------------------------------------------------------------------------------|----------------|
| Введите или укажите контейнер закрытого ключа, который<br>выбранному сертификату | соответствует  |
|                                                                                  |                |
| Найти контейнер автоматически                                                    |                |
| Имя ключевого контейнера:                                                        |                |
| \\.\FAT12_F\e97971ae-b942-4544-9c95-98d178294f48                                 | О <u>б</u> зор |
|                                                                                  |                |
| введенное имя задает ключевой контейнер:                                         |                |
| Компьютера                                                                       |                |
| <u> </u>                                                                         |                |
|                                                                                  |                |
| В <u>ы</u> берите CSP для поиска ключевых контейнеров:                           |                |
| ,,,,,,,,,,,,,,,,,,,,,,,,,,,,,,,,,,,,,,,                                          | J ~            |
| Crypto-Pro GOST R 34.10-2012 Cryptographic Service Provider                      |                |
| Crypto-Pro GOST R 34.10-2012 Cryptographic Service Provider                      |                |

После выбора контейнера закрытого ключа нажмите кнопку «Далее», выберите хранилище для хранения ключевого контейнера сертификата и нажмите «Далее».

|  | Завершение раб<br>установки лично                   | оты мастера<br>ого сертификата                      |
|--|-----------------------------------------------------|-----------------------------------------------------|
|  | Были указаны следующие                              | е параметры:                                        |
|  | Взять сертификат                                    | ~                                                   |
|  | из файла                                            | F:\00_test.cer                                      |
|  | имя сертификата                                     | СНИЛС=0000000000, И                                 |
|  | субъект                                             | СНИЛС=0000000000, И                                 |
|  | поставщик                                           | E=uc-info@cap.ru, OFPH=                             |
|  | действителен с                                      | 3 ноября 2018 г. 8:18:34                            |
|  | действителен по                                     | 31 декабря 2018 г. 0:00:(                           |
|  | серийный номер                                      | 67F0 508A 762C CF80 E8 ¥                            |
|  | <                                                   | >                                                   |
|  | Убедитесь, что выбраны г<br>нажмите кнопку "Готово" | правильные параметры и<br>для выполнения установки. |

Нажмите «Готово».

#### СПОСОБ УСТАНОВКИ ЛИЧНОГО СЕРТИФИКАТА № 2:

Если вы используете защищенный ключевой носитель (Рутокен или e-token), то сертификат можно установить следующим способом.

Запустите КриптоПро CSP, перейдите во вкладку «Сервис» и нажмите кнопку «Просмотреть сертификаты в контейнере».

В открывшемся окне с помощью кнопки «Обзор» выберите USB-носитель и записанный на него контейнер закрытого ключа. Их может быть несколько, поэтому можно посмотреть каждый из них по порядку, выбрав один них и нажав «ОК». Откроется окно с основными сведениями о сертификате (кем и кому выдан, срок действия и серийный номер). Если этот не тот сертификат, что вам нужен, то вы можете нажать кнопку «Назад» и повторить процедуру уже с другим контейнером. Если же все верно, то нажмите кнопку «Установить»:

| 📀 Сертификаты в контейнере закрытого ключа 🛛 🗙 |                                 |                  |                 |                    | ×                 |
|------------------------------------------------|---------------------------------|------------------|-----------------|--------------------|-------------------|
| Сертификат для<br>Просмотрите и                | і <b>просмотр</b><br>і выберите | ра<br>сертификат |                 |                    |                   |
| Сертификат:                                    | АУ ЦИТ М                        | Линцифры Чува    | шии             |                    | ]                 |
| Субъект:                                       | E=                              | . ИНН=0          | 02130176633     | 3, OFPH=11621300   | 063501, C=RU, S   |
| Поставщик:                                     | OFPH=11                         | 62130063501,     | ИНН=002130      | 176633, C=RU, S:   | =21 Чувашская Г   |
| Действителен <u>с</u> :                        | 25 январ                        | я 2023 г. 8:16:3 | 37              |                    |                   |
| Действителен <u>п</u> о:                       | 25 январ                        | я 2024 г. 8:26:3 | 37              |                    |                   |
| Серийный <u>н</u> омер:                        |                                 |                  |                 |                    |                   |
|                                                |                                 |                  |                 |                    |                   |
|                                                |                                 |                  |                 | <u>У</u> становить | С <u>в</u> ойства |
|                                                |                                 |                  |                 |                    | 06200             |
|                                                |                                 |                  |                 |                    | 000000            |
|                                                |                                 |                  |                 |                    |                   |
|                                                |                                 |                  | < <u>Н</u> азад | Готово             | Отмена            |

#### УСТАНОВКА КОРНЕВОГО СЕРТИФИКАТА

Скачайте корневой сертификат УЦ АУ «ЦИТ» Минцифры Чувашии по ссылке:

http://uc-cit.cap.ru/aia/uc-au-cit2023.crt

Откройте корневой сертификат УЦ АУ «ЦИТ», щелкнув по нему дважды левой кнопкой мыши, и нажмите на кнопку «Установить сертификат»:.

| 8  | Сертификат                     |                                                          | $\times$ |
|----|--------------------------------|----------------------------------------------------------|----------|
| 06 | щие Состав Пут                 | ъ сертификации                                           |          |
|    | Сведения                       | я о сертификате                                          |          |
|    | Этот сертифика                 | т предназначается для:                                   |          |
|    | • Все политин<br>• Все политин | ки выдачи<br>ки применения                               |          |
|    |                                |                                                          |          |
|    |                                |                                                          |          |
|    |                                |                                                          |          |
|    | Кому выдан:                    | АУ "Центр информационных технологий"<br>Минцифры Чувашии | _        |
|    | Кем выдан:                     | АУ "Центр информационных технологий"<br>Минцифры Чувашии |          |
|    | Действите                      | лен с 21.06.2021 по 21.06.2036                           |          |
|    | Установ                        | ить сертификат                                           | ика      |
|    |                                |                                                          | ОК       |

Откроется окно «Мастер импорта сертификатов».

Расположение хранилища необходимо выбрать «Текущий пользователь»:

| 🔶 😺 Мастер импорта сертификатов                                                                                                    | × |
|----------------------------------------------------------------------------------------------------|---|
| Мастер импорта сертификатов                                                                                                    |   |
| Этот мастер помогает копировать сертификаты, списки доверия и списки отзыва<br>сертификатов с локального диска в хранилище сертификатов.                                                                                                    |   |
| Сертификат, выданный центром сертификации, является подтверждением вашей<br>личности и содержит информацию, необходимую для защиты данных или<br>установления защищенных сетевых подключений, хранилище сертификатов —<br>это область состемы, предназначенная для хранения сертификатов |   |
| Расположение хранилища<br>• Текуший пользователь Олокальный компьютер                                                                                                    |   |
| Для продолжения нажните кнопку "Далее".                                                                                                    |   |
|                                                                                                    |   |
| Далее Отмен                                                                                                    | a |
|                                                                                                    | _ |

# Рисунок 8

Затем вручную выбрать хранилище сертификатов: «Доверенные корневые центры сертификации»:

| Хранилище сертификатов                                                                              |
|----------------------------------------------------------------------------------------------------|
| Хранилища сертификатов - это системные области, в которых<br>хранятся сертификаты.                  |
| Windows автоматически выберет хранилище, или вы можете указать<br>расположение сертификата вручную. |
| О Автоматически выбрать хранилище на основе типа сертификата                                        |
| • Поместить все сертификаты в следующее хранилище                                                   |
| Хранилище сертификатов:                                                                             |
| Обзор                                                                                               |

| Зыбор :          | кранилища сертификата                                 | ×  |
|------------------|-------------------------------------------------------|----|
| Выбери<br>хотите | те хранилище сертификатов, которое в<br>использовать. | 3Ы |
| ····             | Личное                                                | ^  |
|                  | Доверенные корневые центры сертис                     |    |
|                  | Доверительные отношения в предпри                     |    |
|                  | Промежуточные центры сертификаци                      |    |
|                  | Объект пользователя Active Directory                  |    |
|                  | Ловеренные издатели                                   | ~  |
| <                | >                                                     |    |
| Пока             | азать физические хранилища                            |    |

Нажать кнопку «Далее»:

| х <sub>Ф</sub> и | петер инпорто сер ификатов                                                                          |  |
|------------------|----------------------------------------------------------------------------------------------------|--|
| Xpa              | илище сертификатов                                                                                  |  |
|                  | (ранилища сертификатов - это системные области, в которых<br>хранятся сертификаты.                  |  |
|                  | Windows автоматически выберет хранилище, или вы можете указать<br>расположение сертификата вручную. |  |
|                  | О Автоматически выбрать хранилище на основе типа сертификата                                        |  |
|                  | • Поместить все сертификаты в следующее хранилище                                                   |  |
|                  | Хранилище сертификатов:                                                                             |  |
|                  | Доверенные корневые центры сертификации Обзор                                                       |  |
|                  |                                                                                                    |  |
|                  |                                                                                                    |  |
|                  |                                                                                                    |  |
|                  |                                                                                                    |  |
|                  |                                                                                                    |  |
|                  |                                                                                                    |  |
|                  |                                                                                                    |  |
|                  |                                                                                                    |  |

Затем нажать на кнопку «Готово»:.

| ÷ 🌡 | Мастер импорта сертификатов                                   | ×                                      |
|-----|---------------------------------------------------------------|----------------------------------------|
|     | Завершение мастера импорта серти                              | фикатов                                |
|     | Сертификат будет импортирован после нажатия кнопк             | и "Готово".                            |
|     | Были указаны следующие параметры:                             |                                        |
|     | Хранилище сертификатов, выбранное пользователем<br>Содержимое | Доверенные корневые цент<br>Сертификат |
|     |                                                               |                                        |
|     |                                                               |                                        |
|     | ٤                                                             | >                                      |
|     |                                                               |                                        |
|     |                                                               |                                        |
|     |                                                               |                                        |
|     |                                                               |                                        |
|     |                                                               | Готово Отмена                          |
|     |                                                               |                                        |

В открывшемся после диалоговом окне с предупреждением нажать «Да». Импорт сертификата завершен.